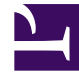

# **GENESYS**

This PDF is generated from authoritative online content, and is provided for convenience only. This PDF cannot be used for legal purposes. For authoritative understanding of what is and is not supported, always use the online content. To copy code samples, always use the online content.

## **Deployment Guide**

**Configure GRDT** 

## Configure GRDT

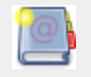

**Purpose:** To configure Genesys Rules Development Tool.

### Configure the Genesys Rules Development Tool

**Purpose:** To configure the Genesys Rules Development Tool for Genesys Web Engagement.

#### Prerequisites

- Genesys Rules Development Tool (deployed as Composer plug-in or independently in Eclipse), version 8.1.200.17 and higher, is installed.
- You enabled the Galileo update site in GRDT, as described in Installing the GRDT Component in the the Genesys Rules System Deployment Guide.

#### Start

- 1. Open Genesys Rules Development Tool by starting Composer or Eclipse.
- 2. Navigate to Window > Preferences. The Preferences dialog box opens.
- 3. Navigate to Genesys Rules System > Configuration Server. Edit the Configuration Server settings.
  - Enter the Configuration Server hostname. For instance, localhost;
  - Enter the Configuration Server port: 2020;
  - Enter the application name for the Rules Authoring Client application; for instance, RulesAuthoringClient.
  - In the Authentication section, enter the name and password for a user who can connect to the Configuration Server.
- 4. Click on the Apply button.
- 5. Navigate to Genesys Rules System > Repository Server. Edit the settings.
  - · Enter the Repository Server hostname; for instance, localhost;
  - Enter the Repository Server port; for instance, 8020;
  - Enter the Servlet path; for instance, genesys-rules-authoring;
  - In the Authentication section, enter a name and password for a user who:
    - has Read and Execute permissions for the Genesys Rules Authoring client application (set up in the Configuration Server); this user must have explicit Read and Execute permissions or must belong to an access group with those permissions;
    - · Belongs to a Role with the following privileges: Template Create, Template Modify, Template -

Delete;

- 6. Click on the Apply button.
- 7. Navigate to Genesys Rules System > Template types. Check the following template types:
  - default without enabling the event supporting option.
  - web\_engagement with enabling of the event supporting option.

| 👬 Preferences                                                                                                    |                                                                                                    |                                         |        |
|----------------------------------------------------------------------------------------------------|----------------------------------------------------------------------------------------------------|-----------------------------------------|--------|
| type filter text                                                                                                    | Template Types                                                                                                    | <b>⇔</b> •                              | ÷ • •  |
| ⊕General                                                                                                    | Template types are used to determine operating mode of a rule server, as well as<br>provide a grouping mechanism in the authoring tool |                                         |        |
| Composer Composer Composer Configuration Server Configuration Server Configuration Server Complete Types Template Types Install/Update Java Model Validation openArchitectureWare Plug-in Development Plug-in Development Server Server Configuration Validation Validation | Name<br>default<br>iwd<br>web_engagement                                                                                               | Event Support<br>false<br>false<br>true | Remove |
| Web Services<br>T. ML<br>Xtext                                                                                                    | Show automatic type addition dialogs                                                                                                   |                                         | Apply  |
|                                                                                                    |                                                                                                    | ОК                                      | Cancel |

Template types in Composer

#### End

#### Next Steps Back to Task Table